#### 教育雲 CLASSROOM 數位教室學生登入使用說明:

打開 CHROME 瀏覽器-到北門國小-選按北門線上補課教學網

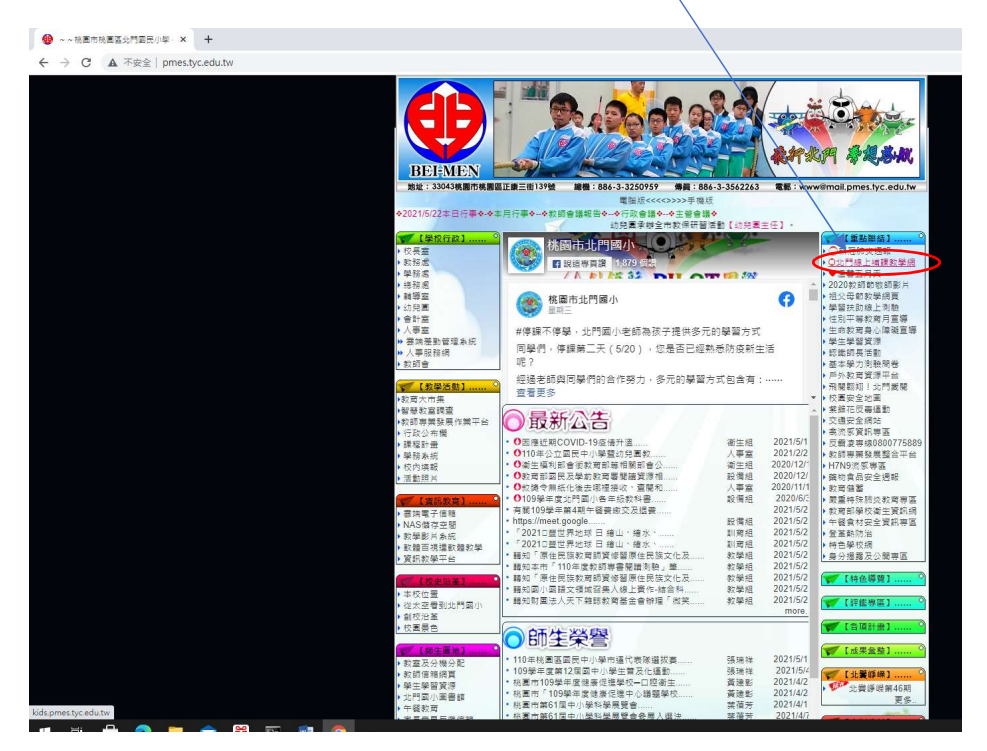

#### 選按教育雲登入 CLASSROOM

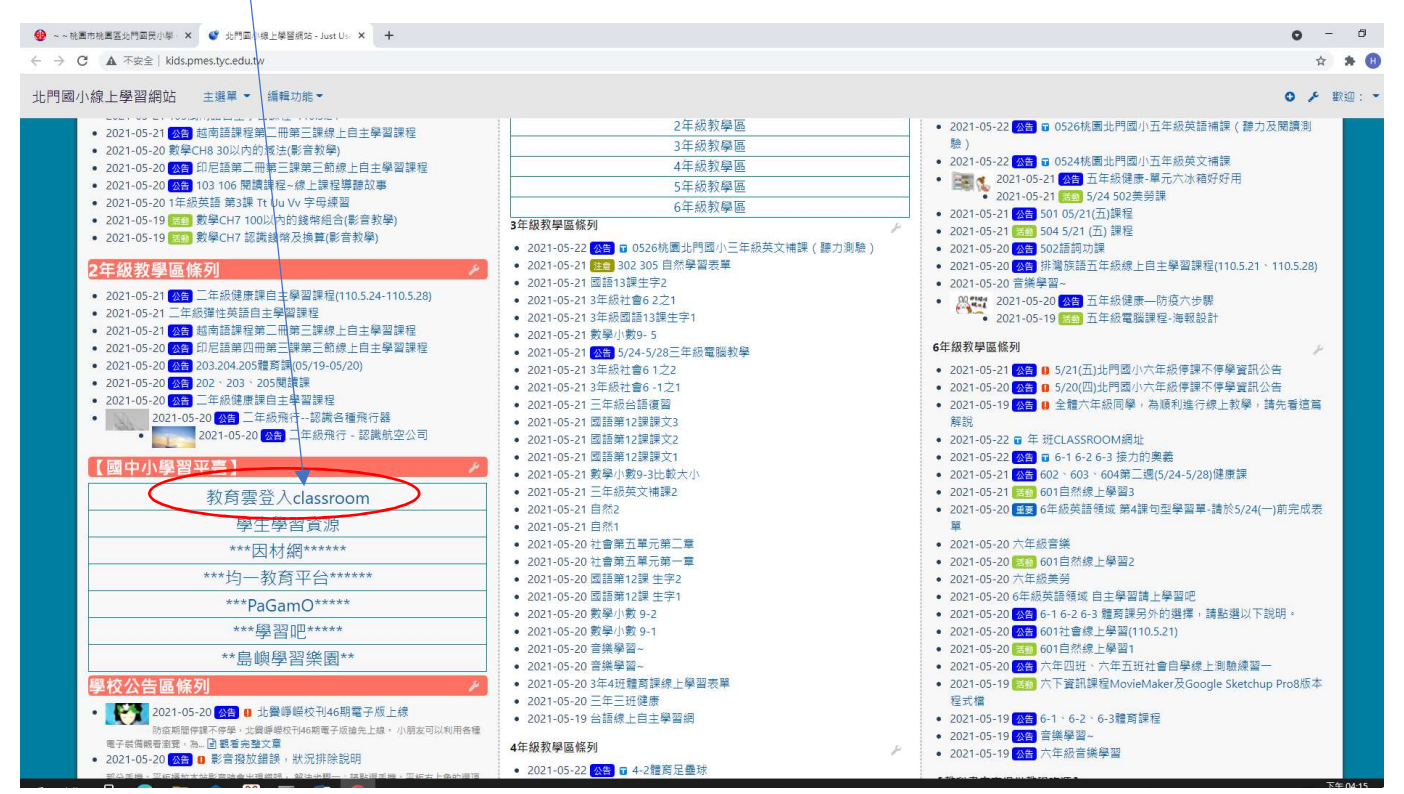

| 選擇紅色-使用縣市帳號登入                                                                                                    |     |
|----------------------------------------------------------------------------------------------------|-----|
| ● REREA=_RAEK x +                                                                                                    | ı × |
|                                                                                                    | 8 : |
|                                                                                                    |     |
| 有觀殺育雲端桃強密碼規則調整措施,攝料與公告。                                                                                                    |     |
| Goode                                                                                                    |     |
|                                                                                                    |     |
| 以教育霸論帳號登入 使用 G Suite for Education 所提供的服務                                                                                                    |     |
| ▲ 該輸入师號 @mailedutw                                                                                                    |     |
| 調整人を感                                                                                                    |     |
|                                                                                                    |     |
| ▲ 該給入餘證碼                                                                                                    |     |
| 章人                                                                                                    |     |
| 忘記教育雪旗保護 忘記教育雪旗密碼                                                                                                    |     |
|                                                                                                    |     |
| 使用解佈報發登人                                                                                                    |     |
|                                                                                                    |     |
|                                                                                                    |     |
| 選擇桃園市、                                                                                                    |     |
|                                                                                                    |     |
|                                                                                                    |     |
| ●         ●         ●         ●         ●         ●         ●         ●         ●         ●         ●         ●         ●         ●         ●         ●         ●         ●         ●         ●         ●         ●         ●         ●         ●         ●         ●         ●         ●         ●         ●         ●         ●         ●         ●         ●         ●         ●         ●         ●         ●         ●         ●         ●         ●         ●         ●         ●         ●         ●         ●         ●         ●         ●         ●         ●         ●         ●         ●         ●         ●         ●         ●         ●         ●         ●         ●         ●         ●         ●         ●         ●         ●         ●         ●         ●         ●         ●         ●         ●         ●         ●         ●         ●         ●         ●         ●         ●         ●         ●         ●         ●         ●         ●         ●         ●         ●         ●         ●         ●         ●         ●         ●         ●         ●         ●         ● |     |
| 🤹 22.6 🧩 2.5. 🥵 5.5.6 💏 5.1.6 婿 5.1.6 C                                                                                                    |     |
| 🛞 aza 💦 5+5 🥕 aza 🔥 50. H <u>H = 10.75255555555</u> sau                                                                                                    |     |
| 😥 266 🋗 266 🔒 026 😥 286 💊 286                                                                                                    |     |
| 🛃 228 🚓 SIB 🛞 238 🎓 278 🏟 595                                                                                                    |     |
|                                                                                                    |     |
| 「「「」「」「」「」「」「」「」」「」「」」「」」「」」「」」「」」「」」「」                                                                                                    |     |
| 3018 <sup>-0</sup> #T-16                                                                                                    |     |
|                                                                                                    |     |
|                                                                                                    |     |
| 金人 二 二 二 二 二 二 二 二 二 二 二 二 二 二 二 二 二 二 二                                                                                                    |     |
| 中議教育響論機能 歐用教育響論機能                                                                                                    |     |
| 斑                                                                                                    |     |
| 使用縣市希勞登入                                                                                                    |     |
|                                                                                                    |     |

| <b>選擇-學生登入</b>                                                                                                    |   |
|----------------------------------------------------------------------------------------------------|---|
| ③ 相互もたになど意志体化を基本体化に発音:×       +         ← → C ● たいcssoedutw/auth-server-login-method/Abdu_Request_RedirectUrl=https%252P%252Fauth.ssoedutw%252Fcncretumpage&Auth_Request_State=UjFasn6kU976Zvw7cvzAU1M-hsAA1zmzka2QD108Auth_Request_Response_Type=cod ☆                                                                                                    | * |
| () 単本分析教育事業転端法の単層第 () 単本分析教育事業転端法の単層第 () 単本分析教育事業転端法の単層第 () 単本分析教育事業転端法の単層第 () 単本分析教育事業転端法の単層第 () 単本分析教育事業転端法の単層第 () 単本分析教育事業には、2000年10月1日 () 単本分析教育事業には、2000年10月1日 |   |
| 常見開題 隱私難政策 群級我們 操作説明<br>© 2021 核國市政府教育网                                                                                                    |   |

選擇-桃園區-市立北門國小(034612)-輸入身分證後四碼-輸入西元出生年月日(例如 20110401)後按

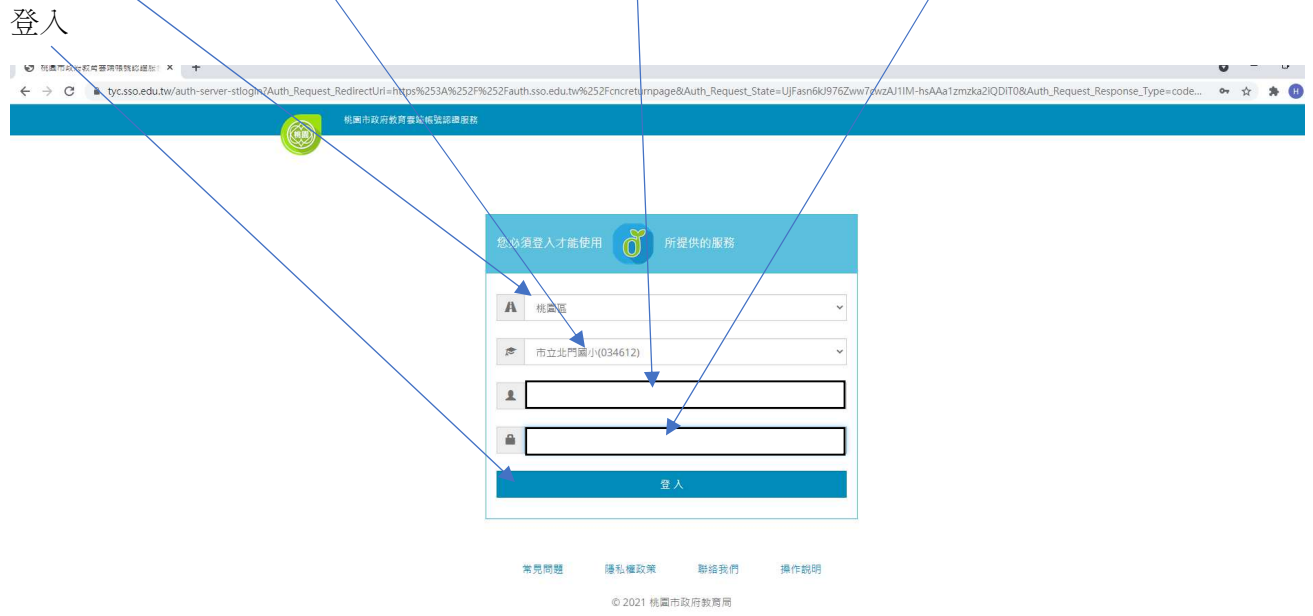

## 選按-我知道了!

| ● 記程長期一直入程程 × +<br>← → C = authsso.edu.tw/cncreturnpage?code=br97aiRhY/Tma4_Z4ITRSe |                            |
|-------------------------------------------------------------------------------------|----------------------------|
|                                                                                     | ×<br>您的教育當端來就是: amail.Rh.w |
|                                                                                     | <b>文利道</b> 了!              |

## 驗證身分(不一定會出現)-選按-繼續

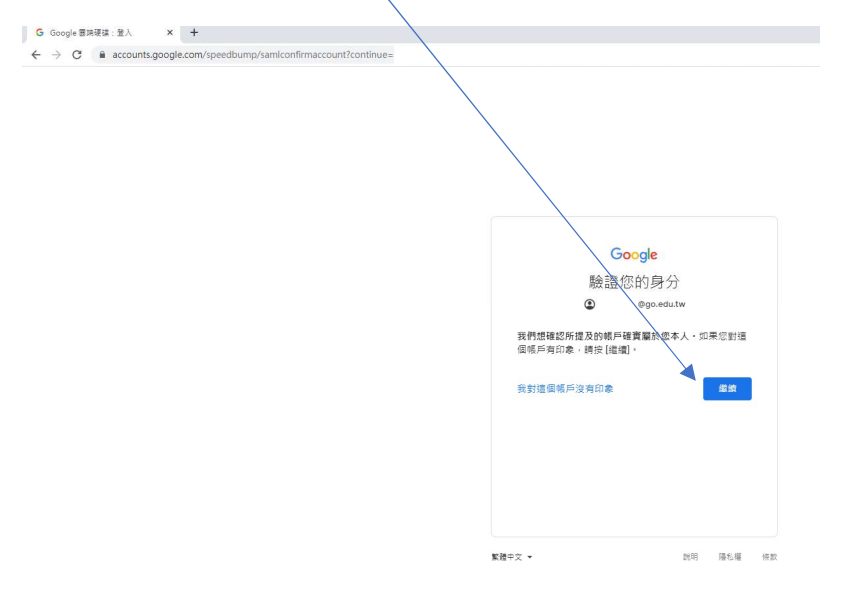

# 歡迎使用(不一定會出現)-選按-接受

| O a accounts.google.com/gaplustos?continue=http |                                                                                                    |  |
|-------------------------------------------------|----------------------------------------------------------------------------------------------------|--|
|                                                 | <section-header><section-header><section-header><section-header><text><text><text><text><text></text></text></text></text></text></section-header></section-header></section-header></section-header> |  |

## 開始使用(登入完成)

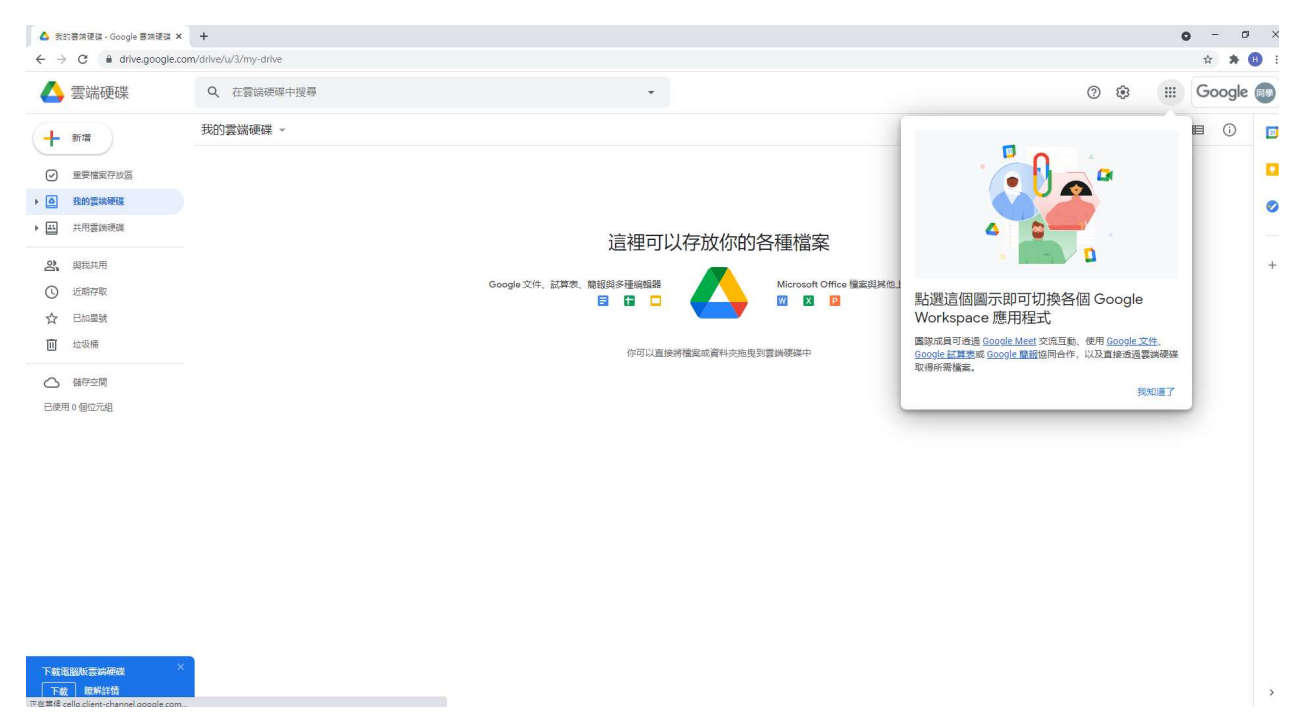

#### 如何加入老師設定的教室(CLASSROOM)

開新分頁(視窗)-輸入北門國小線上學習網站 kids.pmes.tyc.edu.tw

| ▲ 我的酒油模读 - Google 酒油模读 X 新分頁 X ★                               | 0 | - σ | 9 )         |
|----------------------------------------------------------------|---|-----|-------------|
| C C kidspmestyceduta                                           |   | *   | B           |
| M Gmail 🧧 💣 沈行園小樓上學書稿站 - Just Use itl - kids prines.tyc.edu.tw | × |     | <b></b> 띛볞뱮 |

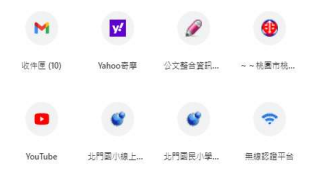

### 到各年級教學區-選擇老師公布的網址

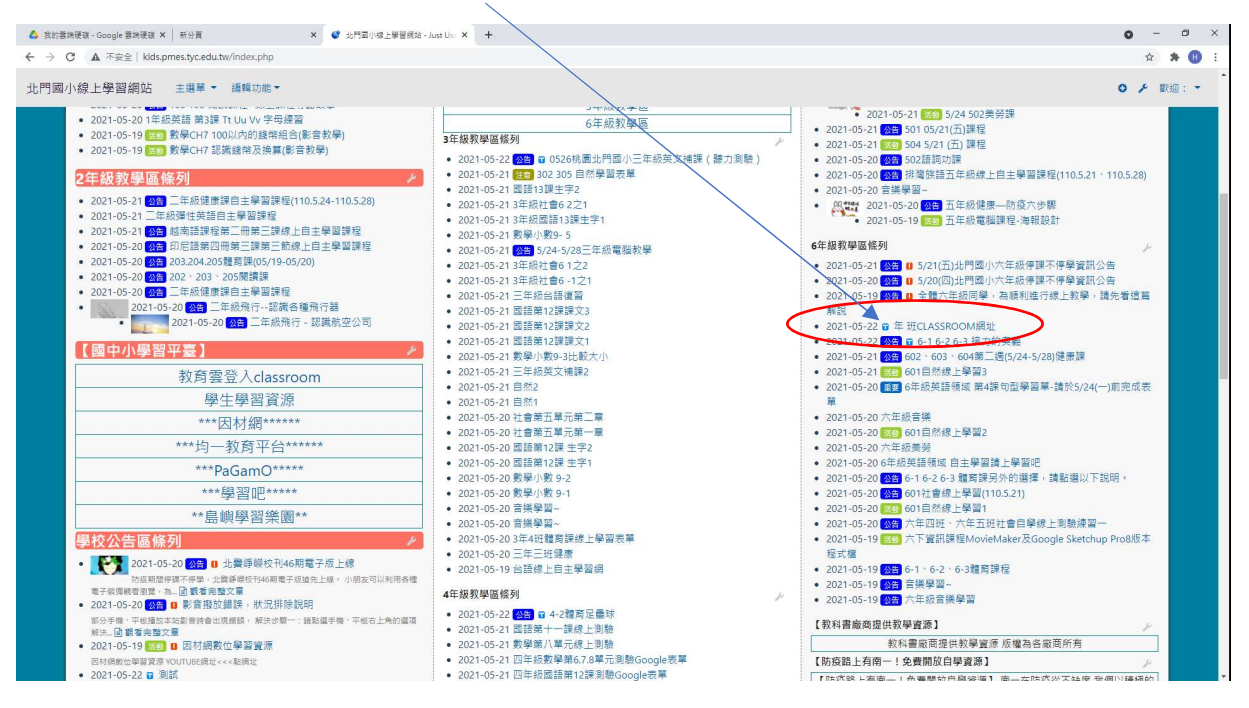

#### 點選網址

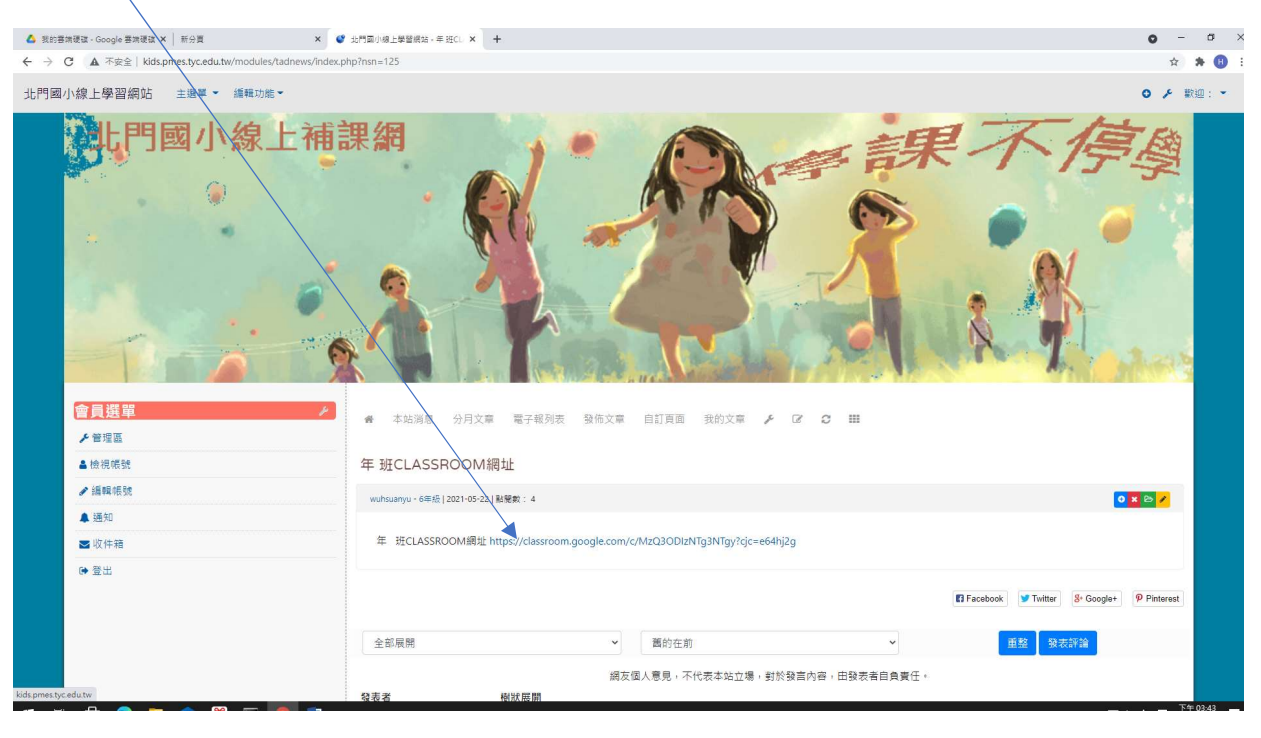

## 加入老師的網路教室(CLASSROOM)

選擇帳號(不一定出現)-先選按人像-如果是某同學就按繼續

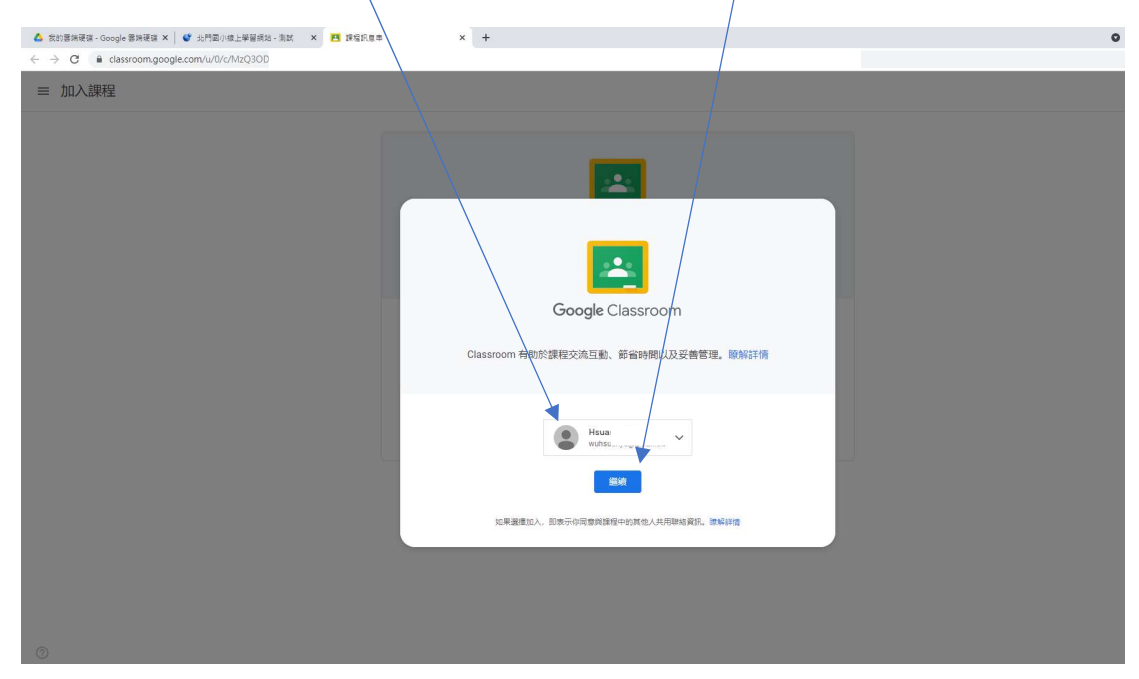

#### 再選擇帳號(不一定出現)-選按某同學

| 🝐 我的審論硬旗 - Google 審論硬旗 🗙 🛛 📽 北門面小線上攀留網站 - 測試 🛛 🗙 G 登入 - Google 幅声        | × +                                                                                                    |
|--------------------------------------------------------------------------|----------------------------------------------------------------------------------------------------|
| ← → C ≜ accounts.google.com/AccountChooser/signinchooser?continue=https% |                                                                                                    |
|                                                                          |                                                                                                    |
|                                                                          |                                                                                                    |
|                                                                          |                                                                                                    |
|                                                                          |                                                                                                    |
|                                                                          |                                                                                                    |
|                                                                          |                                                                                                    |
|                                                                          |                                                                                                    |
|                                                                          |                                                                                                    |
|                                                                          |                                                                                                    |
|                                                                          |                                                                                                    |
|                                                                          | Google                                                                                                    |
|                                                                          |                                                                                                    |
|                                                                          | /                                                                                                    |
|                                                                          |                                                                                                    |
|                                                                          | (B) Insue<br>wuhai                                                                                                    |
|                                                                          |                                                                                                    |
|                                                                          |                                                                                                    |
|                                                                          |                                                                                                    |
|                                                                          |                                                                                                    |
|                                                                          | 同學                                                                                                    |
|                                                                          | (Boreduttw                                                                                                    |
|                                                                          | ② 使用其他帳戶                                                                                                    |
|                                                                          |                                                                                                    |
|                                                                          |                                                                                                    |
|                                                                          | 第第4章 → 第38 回台: ● 第38 回台: ● ● ● ● ● ● ● ● ● ● ● ● ● ● ● ● ● ● ● |
|                                                                          |                                                                                                    |
|                                                                          |                                                                                                    |

## 如果是某同學就按繼續

|                                                                                                    | • | _   | a | ×      |
|----------------------------------------------------------------------------------------------------|---|-----|---|--------|
|                                                                                                    | · | ~ 4 | - |        |
| ▲ Strates-couple States X ● 公用目相上版 X ■ States X +<br>← → C ● classroom quogle.com/u/<br>■ 加入課程<br>Classroom quodispection (u)<br>Classroom quodispection (u)<br>Classroom | 0 | - 1 |   | ×<br>: |
| Liasdoon 特別に設計之次回当時、新聞時期に以及受用言語。(新聞時中期)                                                                                                    |   |     |   |        |
| Image://www.mlg.google.com/Account/Chronic-Hogin/s 12AN379137(slauroom-google.com/A2F043794512(sl20448)2);                                                                                                    |   |     |   |        |

# 選擇你的角色(不一定出現)-選按我是學生

| ▲ 我的喜妹硬蛋、Google 要請硬蛋 × 🔮 分門面小總上攀留級站、別試 × 🖪 課程积息率 × + | o - 0    |
|------------------------------------------------------|----------|
| ← → C  e classroom.google.com/u/3/c/M                | x 🛪 🕲    |
| 三 加入意味程                                              | ₩ (      |
|                                                      |          |
|                                                      | <u>*</u> |
|                                                      |          |
| 選                                                    | 業你的角色    |
|                                                      |          |
| 我是學生                                                 | 我是老師     |
|                                                      |          |
|                                                      |          |
|                                                      |          |
|                                                      |          |
|                                                      |          |
|                                                      |          |

|                                                                                                    | 0 - 0<br>\$ * C |
|----------------------------------------------------------------------------------------------------|-----------------|
| ≡ 加入課程                                                                                                    | ₩ (             |
| レンジョン<br>たのでは、<br>たのでは、<br>たのでは、<br>したのでは、<br>したのでのでは、<br>したのでのでは、<br>したのでのでででは、<br>したのでででででででででででででででででででででででででででででででででででで |                 |

#### 完成加入老師的數位教室(CLASSROOM)

## 線上視訊教學 MEET-點選訊息串-再選按 METT 會議碼(網址)

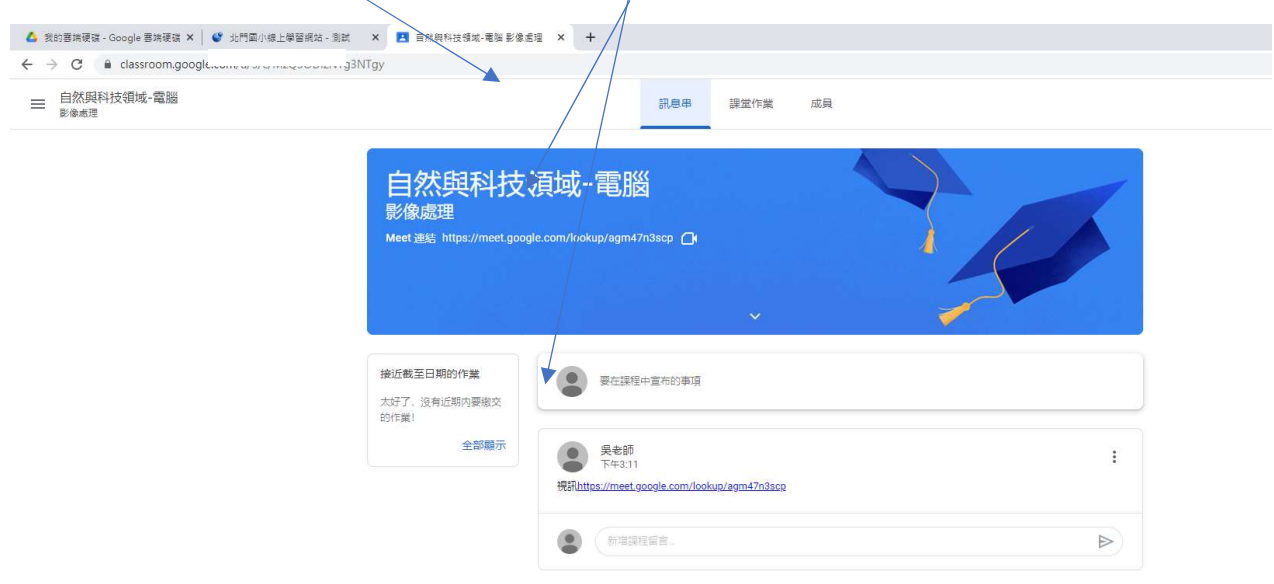

## 可能需要再選一次帳號(不一定出現)

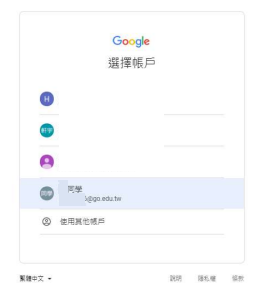

## 選按立即加入

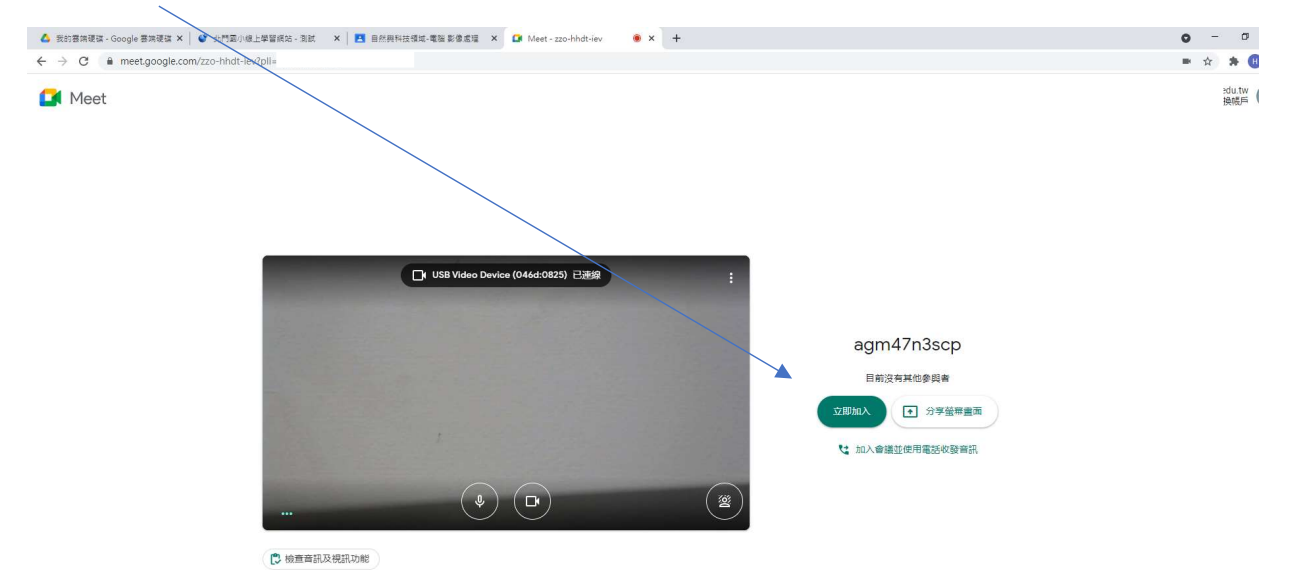

# 看看老師有沒有出作業-查看作業

| ▲ 我的雲拂硬碟 - Google 雲拂硬碟 × 《 均門國小線上學習網站 - 測試 × | 科技領域-電腦影像意 × + |     |                                 | o | > |
|----------------------------------------------|----------------|-----|---------------------------------|---|---|
| ← → C                                        |                |     |                                 |   | ☆ |
| ■ 自然與科技領域·電腦<br>影像處理                         |                | 訊息串 | 講堂作號 成員                         |   |   |
|                                              | 會 查看您的作業       |     | ☐t Meet 🛗 Google 日曆 🙆 課程書端硬建資料交 |   |   |
|                                              | 在這裡查看所有課堂作業    |     |                                 |   |   |